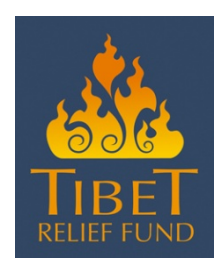

## Setting up your Justgiving page:

- Go to: <u>www.justgiving.com/tibetrelief/raisemoney/</u> and click 'Make Your Page'
- Fill in your details and click 'Create Account'
- Once this is done you'll reach the 'Let us know what you're doing' page. Please pick the one which feels most relevant to your fundraising.
- You will be asked to choose your Justgiving web address. It will offer you a suggested web address based on your name, or you can type in your own (eg. www.justgiving.com/yourname). Ensure you select the option 'My charity is not contributing' and then hit the 'continue' button.
- You will then be taken to your new page! You can edit each section, upload a photo of yourself, share your own story of why you want to fundraise for Tibet Relief Fund, put in a page title and fundraising target (you can start this at £100 and change it if you reach that amount... or think big!). Click 'continue' and you're nearly there...
- Lastly, choose your page theme colour. Hit 'save and continue'
- Your page is now live, but you can continue to edit it/change bits and pieces as you wish.
- Once you are happy with it, simply email your new page address to your friends and family and ask them to sponsor you or donate. If you have a Facebook or Twitter account, this can be a great way to get the word out. If you're undertaking a sponsored challenge, we can also promote your Justgiving page online and in our newsletter.

## Setting up a Justgiving text code for Tibet Relief Fund:

You can now get people to sponsor you by text, through your Justgiving page! It takes 2 minutes to set up a text code unique for your page, and is free and easy for them to text. Your friends can sponsor you £1, £2, £3, £4, £5 or £10 by text – they don't get charged for texting (just the cost of their donation comes off their next phone bill/ pay as you go amount); and Tibet Relief Fund don't get charged for people using this service – we receive 100% of the donation.

To set up your own text code to give to family and friends, just follow the instructions below::

- Go to <u>www.justgiving.com</u>
- Click on Your account and under Personal account log in with your email and password
- Click on Your pages
- Click on the title of the page that you want to get a text code for
- Under Share your page click on JustTextGiving by Vodafone Ask you friends for text donations

Once someone sees your code all they have to do is text your code along with your donation amount to 70070. (example: your code is *CHAR17* and someone wants to donate £10. To make the donation they'd send the text *CHAR17 £10* to the number *70070*). This amount will then be charged to their phone bill as usual (or deducted from their pay as you go credit).

- Minimum donation is £1; maximum amount per donation is £10.
- Donations of the following amounts only: £1, £2, £3, £4, £5, and £10.
- An individual can give a maximum of £30 per month by text (e.g. three text donations of £10 each)
- If they'd like to claim Gift Aid to maximize their donation they just follow the instructions in the reply text from Justgiving.

## If you have any problems or queries about the process, just give us a call on 020 7272 1414 and we'll guide you through it.